# **3XLOGIC** SERVICE BULLETIN 25006 3XLOGIC VISIX VX-VT-56/35 - STATIC OBSCURING IMAGE - FIX

| Document #       | 250006-1                                                                                                    |
|------------------|----------------------------------------------------------------------------------------------------|
| Date             | May 21st, 2025                                                                                                    |
| Product Affected | VISIX VX-VT-56, VISIX VX-VT-35                                                                                                    |
| Purpose          | This bulletin is intended to inform users of an issue identified in cer-<br>tain 3xLOGIC VISIX thermal camera models (VX-VT-56/35, causing<br>the thermal image to become obscured by static. A fix is also out-<br>lined in this bulletin. |
| *Importance      | Medium                                                                                                    |
| *Importance      | lined in this bulletin.<br>Medium                                                                                                    |

| 1 PROBLEM                                   |   |  |  |
|---------------------------------------------|---|--|--|
| 2 SOLUTION                                  | 1 |  |  |
| 2.1 PREPARE THE CAMERA FOR FIRMWARE UPDATE: | 2 |  |  |
| 2.2 INSTALL THE THERMAL FIRMWARE:           | 2 |  |  |
| 2.3 INSTALL THE VCA PLUGIN:                 | 2 |  |  |
| 2.4 INSTALL THE AIO PLUGIN:                 | 2 |  |  |
| 2.5 VERIFY INSTALLATION:                    | 2 |  |  |
| 3 CONTACT INFORMATION                       | 3 |  |  |

# **1 PROBLEM**

3xLOGIC engineering has identified an issue in VISIX VX-VT-56 and VX-VT-35 thermal imagers where a shutter speed reset interval bug was causing the sensor's image to be obscured by static when large temperature changes in the camera's FoV were observed. This decrease in sensor image quality could lead to a lack of visual clarity and decreased effectiveness in object tracking for these cameras.

# **2 SOLUTION**

3xLOGIC has engineered a fix for this issue in the form of three separate updates for the camera:

- Thermal Camera Firmware Update: <u>A11.2.3\_20250519</u>
- VCA Plugin Update:<u>V1.0.143-g6ba8583f.1155</u>

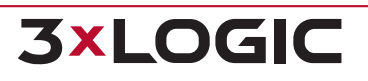

#### AIO Plugin Update: V11.0.121-20250408

Download the files above then proceed through this bulletin for installation directions for all components. Be sure to reference the VISIX Gen III User Guide for specifics on installation of firmware / plugins.

#### **2.1 Prepare the Camera for Firmware Update:**

- 1. Ensure the camera is powered on and connected to the network.
- 2. Access the camera's web interface using a standard web browser.

### 2.2 Install the Thermal Firmware:

- 1. Download the firmware using the link in <u>Section 2</u> of this bulletin.
- Navigate to the Firmware Update section in the camera's web interface (Setup> System > firmware Update).
- 3. Use the **Select file** button to upload the Thermal FW (All-in-One) A11.2.3\_20250519 firmware file.
- 4. Follow the on-screen instructions to complete the firmware installation.
- 5. Restart the camera once the firmware update is complete.
- 6. From the camera's **Firmware Management** page, confirm the correct firmware version is now listed.

#### 2.3 Install the VCA Plugin:

- 1. Download the plugin using the link in <u>Section 2</u> of this bulletin.
- 2. Navigate to the **Plug-in** section in the camera's web interface (Setup > System > Plug-In).
- 3. Click **Select file**, choose the VCA Plugin file on your local system and use the **Upload Plugin** button to upload the VCA Plugin V1.0.143 file to the camera.
- 4. Confirm the plugin's Status is **running**.

#### 2.4 Install the AIO Plugin:

- 1. Download the plugin using the link in <u>Section 2</u> of this bulletin.
- 2. On the camera's Plug-in page, click **Select file**, choose the AIO Plugin file on your local system and use the **Upload Plugin** button to upload the .AIO Plugin V11.0.121 fileto the camera.
- 3. Confirm the plugin's Status is running.

#### 2.5 Verify Installation:

After completing the installation of all files:

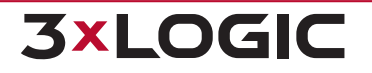

- 1. Double-check the appropriate sections of the camera's web interface to ensure all plugins and firmware are up to date.
- 2. Verify that the camera's thermal image is no longer becomes obscured by static when the proper conditions for encountering the issue are met.

## **3 CONTACT INFORMATION**

If you require more information, or if you have any questions or concerns, please contact 3xLOGIC Support:

Email: helpdesk@3xlogic.com

Online: www.3xlogic.com

| *Importance | Description                                                                                                    |
|-------------|----------------------------------------------------------------------------------------------------|
| Low         | VIGIL Server System will function properly - Affects non-critical system features only.                                        |
| Medium      | Recommended Upgrade - Will not cause loss of video records, may affect usability of the System.                                |
| High        | Mandatory Upgrade - Will affect the recording functionality of the VIGIL Server System and may<br>cause loss of video records. |

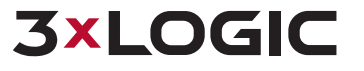